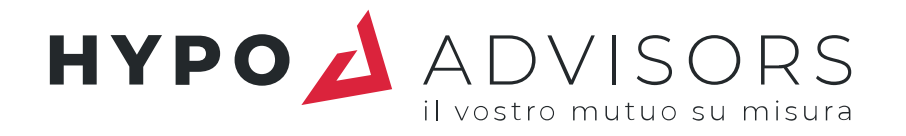

# GUIDA PER L'UTENTE

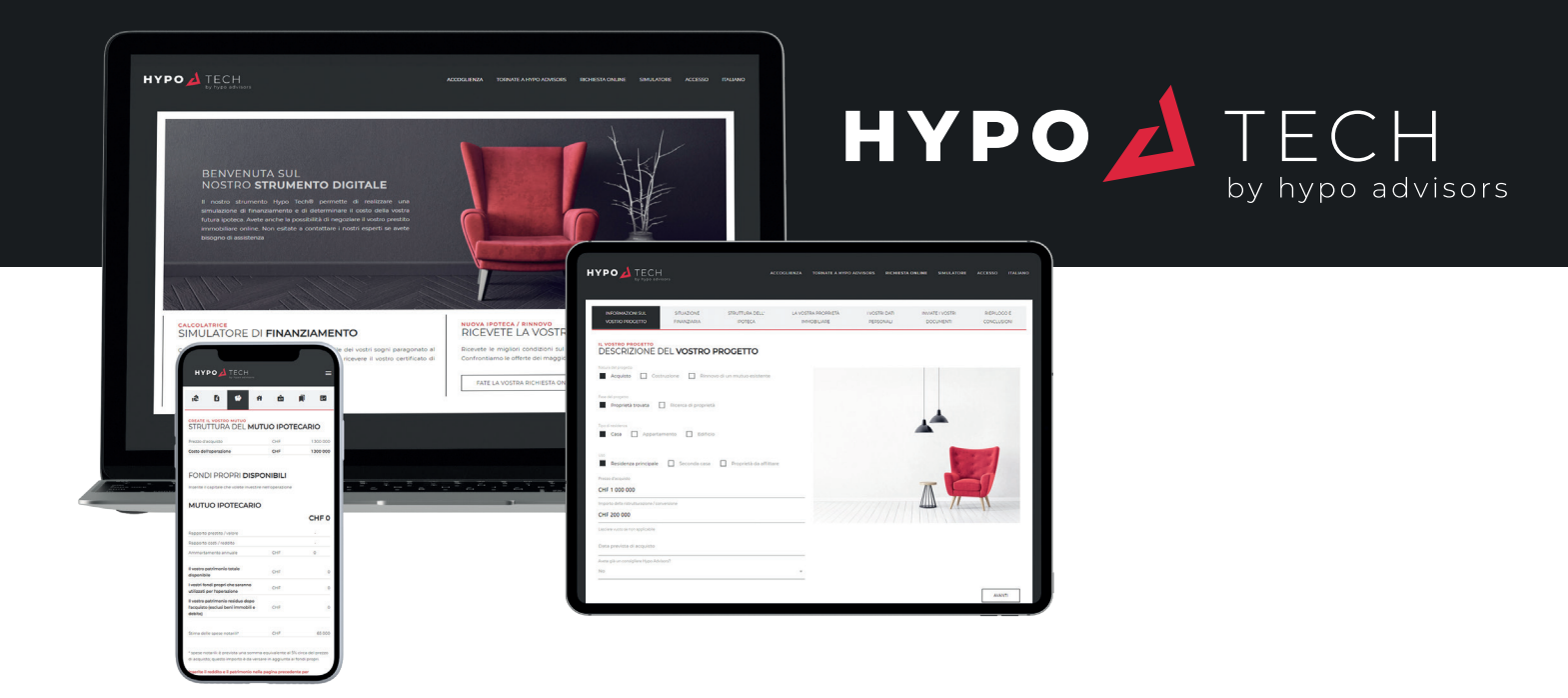

### **SIMULATORE** DI FINANZIAMENTO **DOMANDA** DI IPOTECA ONLINE

**VERSIONE SETTEMBRE 2021** 

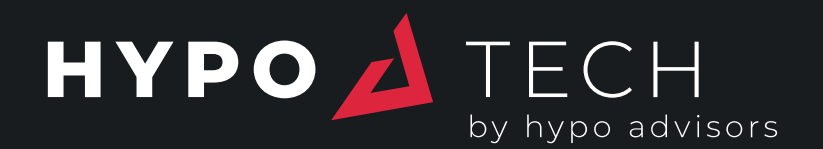

| LA VOSTRA SIMULAZIONE DI EINANTER                                                                                                    |                                                          |                                       |                    |  |  |
|----------------------------------------------------------------------------------------------------|----------------------------------------------------------|---------------------------------------|--------------------|--|--|
| ACQUISTO / COSTRUZIONE     TRASFERIMEN                                                                                                    | MENTO<br>ITO / RINNOVO                                   |                                       |                    |  |  |
| Fino a 50 anni                                                                                                    |                                                          |                                       |                    |  |  |
|                                                                                                    |                                                          | IL VOSTRO PROGETTO                    |                    |  |  |
| Prezzo d'acquisto                                                                                                    | CHE 1000000                                              | Prezzo d'acquisto                     | CHF 1000000        |  |  |
| •                                                                                                    | CHP 100000                                               | Spese notarili                        | CH# 50000          |  |  |
| Reddito annuale lordo                                                                                                    | Prezzo d'acquisto + eventuali lavori                     | Costo totale del progetto             | CHF 1050000        |  |  |
| •                                                                                                    | CHF 175000                                               | IL VOSTRO FINANZIAMENTO               |                    |  |  |
| Fondi propri                                                                                                    | ano roroo totale con l'ultimo bonus trattenuto al 50%    | Patrimonio comprese le spese notarili | CHF 250000         |  |  |
|                                                                                                    | CHF 250 000                                              | Mutuo ipotecario                      | CHF 800000         |  |  |
| Totale dei vostri fondi propri ire                                                                                                    | luse le spese notarili (5% circa del prezzo di acquisto) | Ammortamento annuale                  | CHF 8889           |  |  |
|                                                                                                    |                                                          | I VOSTRI RAPPORTI                     |                    |  |  |
|                                                                                                    |                                                          | Deseaste prestito (valore             | 80%                |  |  |
|                                                                                                    |                                                          | Repporto costi / reddito              | 34%                |  |  |
|                                                                                                    |                                                          |                                       |                    |  |  |
|                                                                                                    |                                                          |                                       | TO DOTTING ON UNIT |  |  |
| SCARICATE LA VOSTRA SIMULAZIONE                                                                                                    |                                                          | RICHIEDETE IL VOSTA                   | 20 PRESTITO ONLINE |  |  |
|                                                                                                    |                                                          |                                       |                    |  |  |
|                                                                                                    |                                                          |                                       |                    |  |  |
| Ricomincio da capo                                                                                                    |                                                          |                                       |                    |  |  |
|                                                                                                    |                                                          |                                       |                    |  |  |
|                                                                                                    |                                                          |                                       |                    |  |  |
|                                                                                                    |                                                          |                                       |                    |  |  |
|                                                                                                    |                                                          | No. I and an                          |                    |  |  |
| and the second second se |                                                          |                                       |                    |  |  |
|                                                                                                    | 17/2                                                     |                                       |                    |  |  |
|                                                                                                    |                                                          |                                       |                    |  |  |
| and and and a                                                                                                    |                                                          |                                       |                    |  |  |

### SIMULATORE DI FINANZIAMENTO

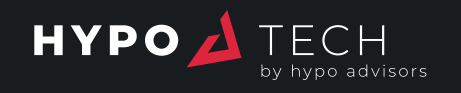

SIMULATORE DI FINANZIAMENTO

| <b>A</b>               |                                                                                        |                                              |      |        |
|------------------------|----------------------------------------------------------------------------------------|----------------------------------------------|------|--------|
| ACQUISTO / COSTRUZIONE |                                                                                        |                                              |      |        |
| no a 50 anni 2         |                                                                                        | * IL VOSTRO PROGETTO                         |      |        |
|                        |                                                                                        | Prezzo d'acquisto                            | CHF  | 100000 |
| ezzo d'acquisto 3      | CHF 1 000 0                                                                            | 000 Spese notarili                           | CHF  | 50 00  |
| •                      | Prezzo d'acquisto + eventuali la                                                       | vori Costo totale del progetto               | CHF  | 105000 |
| eddito annuale lordo   | 4 CHF 1750                                                                             | IL VOSTRO FINANZIAMENTO                      |      |        |
|                        | Reddito lordo totale con l'ultimo bonus trattenuto al                                  | 50%<br>Patrimonio comprese le spese notarili | CHF  | 250 00 |
| ondi propri            | CHF 2500                                                                               | 000<br>Mutuo ipotecario                      | CHF  | 800.00 |
|                        | Totale dei vostri fondi propri incluse le spese notarili (5% circa del prezzo di acqui | (isto) Ammortamento annuale                  | CHF  | 88     |
|                        |                                                                                        | I VOSTRI RAPPORTI                            |      |        |
|                        |                                                                                        | 5 Rapporto prestito / valore                 | 80 % | 6      |
|                        |                                                                                        | Rapporto costi / reddito                     | 34 % | 5      |

CALCOLATE IL PREZZO MASSIMO DI ACQUISTO DELLA CASA DEI VOSTRI SOGNI, IN BASE AL VOSTRO REDDITO E AL PATRIMONIO DISPONIBILE, PER RICEVERE IL CERTIFICATO DI FINANZIAMENTO

- 1. Selezionate il tipo di operazione (acquisto/costruzione o acquisizione di un finanziamento esistente)
- 2. Inserite la vostra età al momento dell'utilizzo del prestito (per calcolare l'ammortamento necessario)
- **3.** Impostate un importo di partenza utilizzando gli indicatori (prezzo di acquisto, patrimonio netto o reddito disponibile); le altre variabili si regolano automaticamente.
- Modificate gli altri parametri per perfezionare il calcolo (è anche possibile inserire le cifre direttamente nello spazio a destra degli indicatori)
- 5. Viene indicata la fattibilità dell'operazione

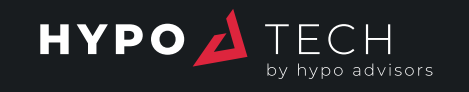

### **OFFERTA** COMPARATIVA

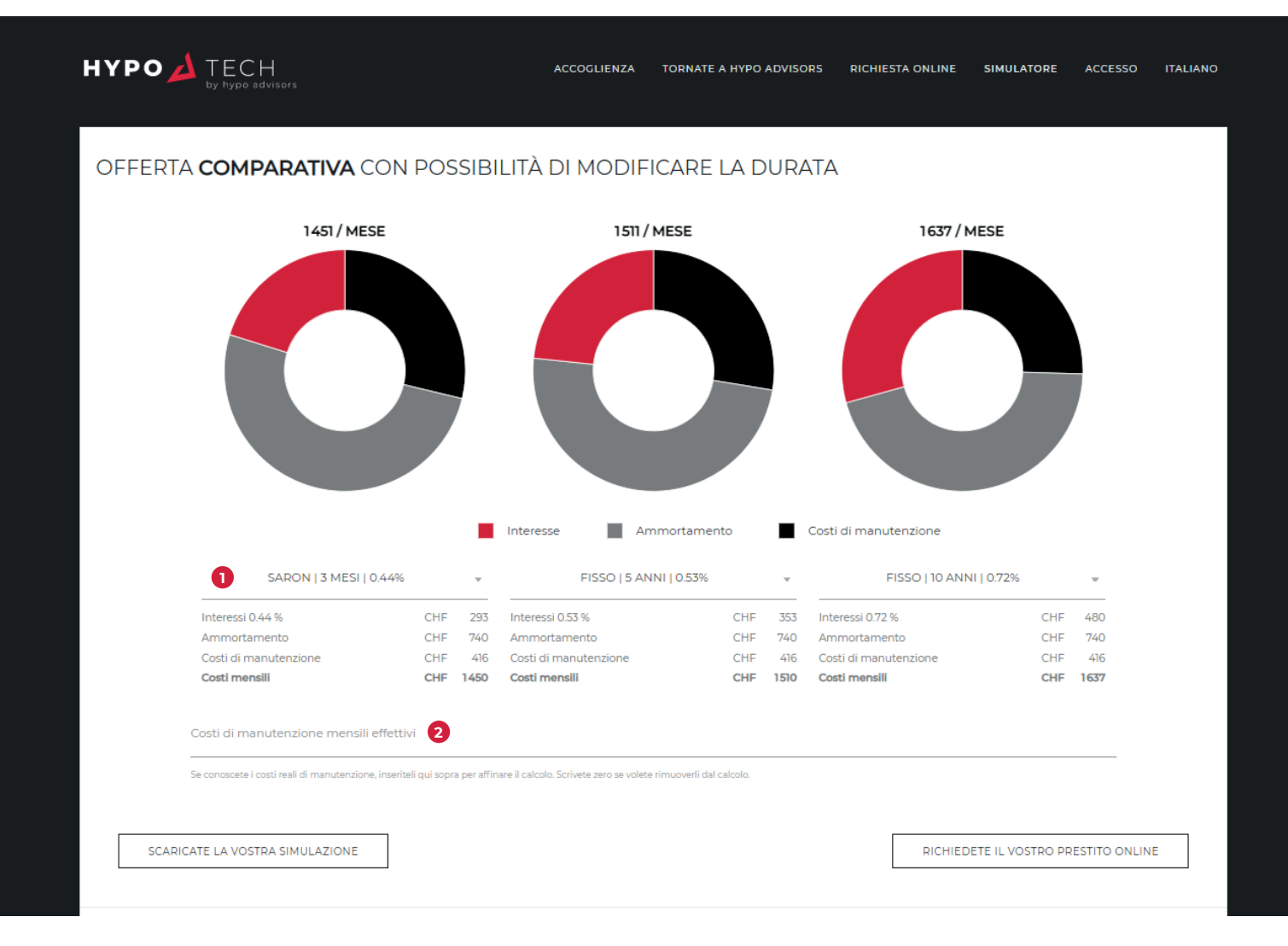

#### GLI ONERI IPOTECARI FUTURI SONO DETTAGLIATI E POSSONO ESSERE REGOLATI

- 1. Selezionate i tassi d'interesse e le condizioni.
- 2. Indicate i costi di manutenzione effettivi, al posto di un tasso medio dello 0,5% (facoltativo)

Potete quindi scaricare o inviare via e-mail la vostra simulazione personalizzata e procedere con una domanda di ipoteca online

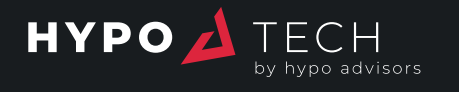

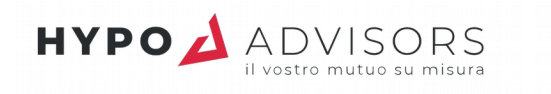

### Simulazione del 13 settembre 2021

Acquisto o costruzione di una proprietà immobiliare come residenza principale Età al momento dell'utilizzo del prestito: Fino a 50 anni

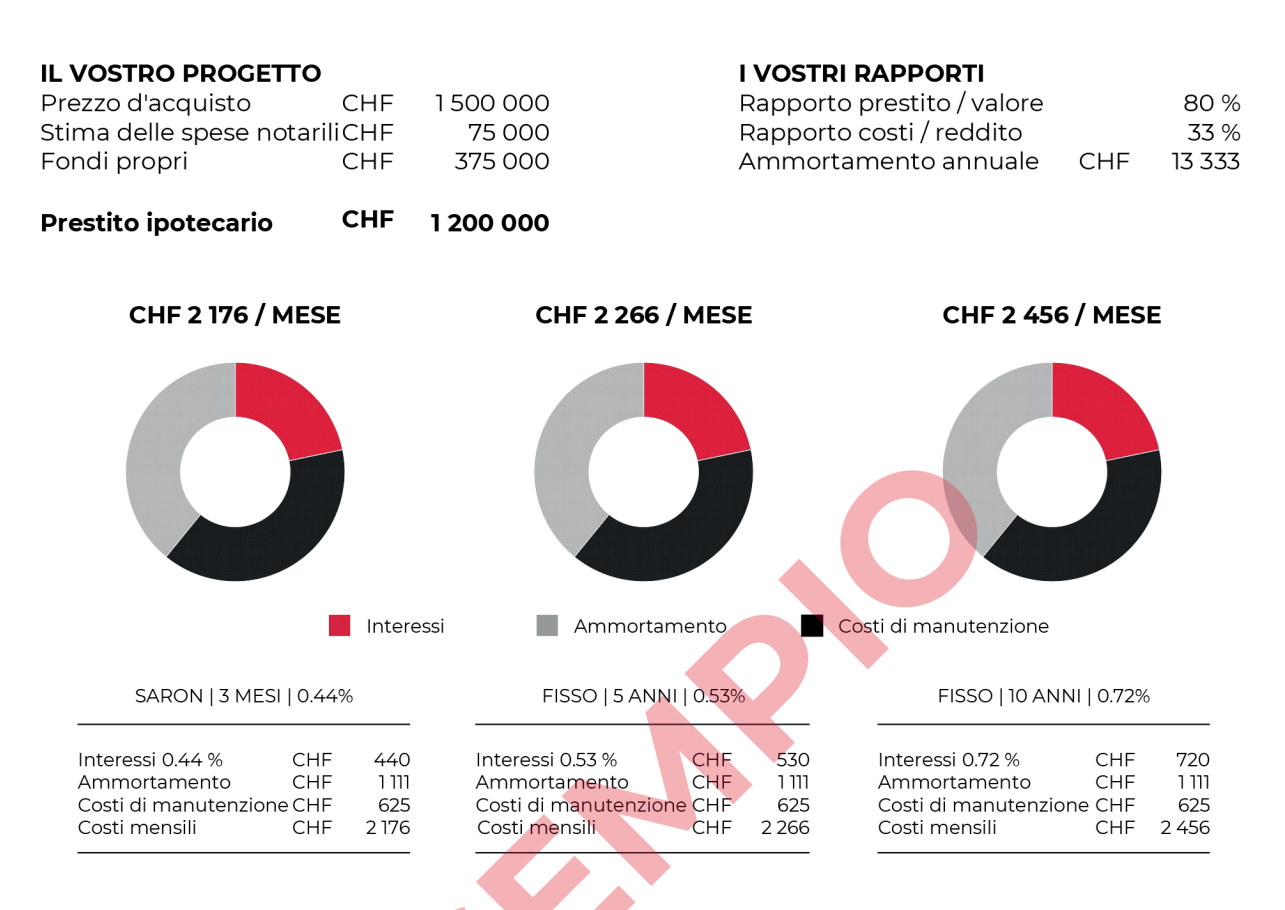

Vi preghiamo di notare che la normativa in vigore impone che i fondi propri derivanti da fonti diverse dal 2° pilastro e dalla prestazione di libero passaggio devono costituire almeno il 10% del prezzo d'acquisto dell'immobile (le spese notarili non sono considerate nei fondi propri e devono essere conteggiate in aggiunta). Per il finanziamento di una seconda casa o di una proprietà da affittare, vi preghiamo di contattarci.

I nostri esperti di finanziamento saranno lieti di preparare un'offerta su misura per voi:

#### **HYPO ADVISORS SA**

Avenue Krieg 7 | 1208 Ginevra 022 347 24 24 info@hypo-advisors.ch

Potete anche presentare la vostra domanda online attraverso il nostro sito web:

#### www.hypo-advisors.ch

Saremo felici di aiutarvi a realizzare il vostro progetto.

I tassi d'interesse effettivamente applicati dipendono da una serie di fattori che saranno determinati dall'istituto finanziario e dallo sviluppo complessivo della relazione commerciale con il partner selezionato; sono quindi da intendersi puramente indicativi e soggetti a variazioni dovute ai fattori sopra indicati e all'andamento del mercato dei tassi di interesse. A meno che non abbiate inserito sulla piattaforma i costi di manutenzione effettivi, essi sono stimati nel 0,5% del prezzo di acquisto e possono essere significativamente diversi dai costi reali da sostenere. Le spese notarili sono stimate su una base media, e possono variare significativamente a seconda del tipo di transazione e dei regolamenti cantonali (ad esempio, la Casatax a Ginevra).

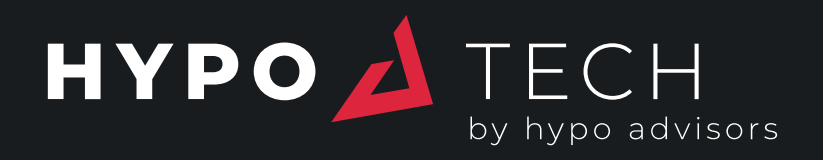

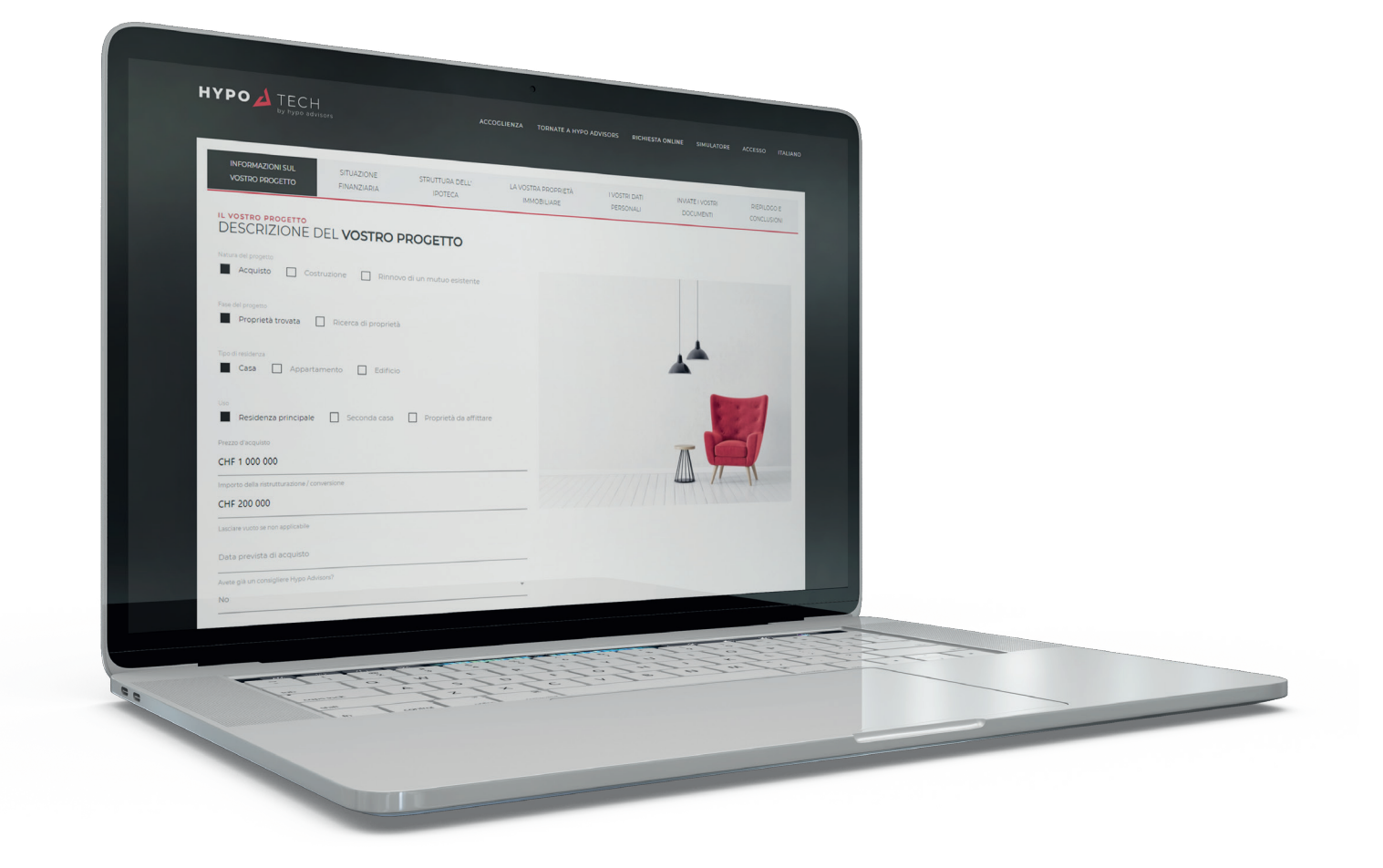

### DOMANDA DI IPOTECA ONLINE

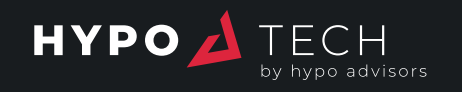

### HYPO TECH DOMANDA DI IPOTECA ONLINE

| IYPO 🏄 TECH<br>by hypo sdv                          | Isors                     | ACC                        | COGLIENZA TORNATE A HYPO           | ADVISORS RICHIESTA         | ONLINE SIMULATORE             | ACCESSO  | ITALIANO    |
|-----------------------------------------------------|---------------------------|----------------------------|------------------------------------|----------------------------|-------------------------------|----------|-------------|
| INFORMAZIONI SUL<br>VOSTRO PROGETTO                 | SITUAZIONE<br>FINANZIARIA | STRUTTURA DELL'<br>IPOTECA | LA VOSTRA PROPRIETÀ<br>IMMOBILIARE | I VOSTRI DATI<br>PERSONALI | INVIATE I VOSTRI<br>DOCUMENTI | RIEPILOG | O E<br>IONI |
| IL VOSTRO PROGETTO<br>DESCRIZIONE [                 | DEL <b>vostro f</b>       | PROGETTO                   |                                    |                            |                               |          |             |
| Natura del progetto Acquisto Cos                    | truzione 🗌 Rinnov         | ⁄o di un mutuo esistente   |                                    |                            |                               |          |             |
| Fase del progetto Proprietà trovata                 | Ricerca di proprietà      |                            |                                    |                            |                               |          |             |
| Tipo di residenza Casa Apparta                      | amento 🗌 Edificio         |                            |                                    |                            | *                             |          |             |
| Uso<br>Residenza principale                         | Seconda casa              | Proprietà da affittare     | 2                                  |                            |                               | 1        |             |
| Prezzo d'acquisto<br>CHF 1 000 000                  |                           |                            |                                    |                            |                               | 57       |             |
| Importo della ristrutturazione / col<br>CHF 200 000 | nversione                 |                            |                                    |                            |                               | -IV      |             |
| Lasciare vuoto se non applicabile                   |                           |                            |                                    |                            |                               |          |             |
| Data prevista di acquisto                           |                           |                            |                                    |                            |                               |          |             |
| Avete già un consigliere Hypo Adv<br>No             | isors?                    |                            | ÷                                  |                            |                               |          |             |
|                                                     |                           |                            |                                    |                            |                               | [        |             |

AVANTI

### **SELEZIONATE IL TIPO DI OPERAZIONE E LE** SUE CARATTERISTICHE

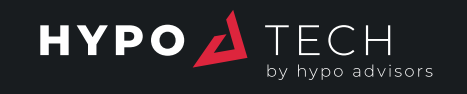

### SITUAZIONE FINANZIARIA

|                                     | - ACCOGLIENZA -           | TORNATE A HYPO ADVISORS    | RICHIESTA ONLINE SIMU              | LATORE LE VOSTRE RI        | CHIESTE IL MIO PROFILO        | USCITA ITALIANO            |
|-------------------------------------|---------------------------|----------------------------|------------------------------------|----------------------------|-------------------------------|----------------------------|
|                                     |                           |                            |                                    |                            |                               |                            |
| INFORMAZIONI SUL<br>VOSTRO PROGETTO | SITUAZIONE<br>FINANZIARIA | STRUTTURA DELL'<br>IPOTECA | LA VOSTRA PROPRIETÀ<br>IMMOBILIARE | I VOSTRI DATI<br>PERSONALI | INVIATE I VOSTRI<br>DOCUMENTI | RIEPILOGO E<br>CONCLUSIONI |
|                                     |                           |                            |                                    |                            |                               |                            |
| Numero di mutuatari                 | DELLA VOSTR               |                            | -INANZIARIA                        |                            |                               |                            |
| 1 persona 2 Nome                    | persone 🗌 Più di 2        | persone                    |                                    |                            |                               |                            |
| David                               |                           |                            |                                    |                            |                               |                            |
| Data di nascita                     |                           |                            |                                    |                            |                               |                            |
| 13-03-1982                          |                           |                            |                                    |                            |                               |                            |
|                                     |                           |                            |                                    |                            | a) a say                      |                            |
| Reddito annuale                     |                           |                            | and the second                     |                            |                               |                            |
| Salario annuale lordo               |                           |                            |                                    |                            |                               |                            |
|                                     |                           |                            |                                    |                            |                               |                            |
| CHF 20 000                          |                           |                            | · 产业长标合                            |                            | -+                            | 121 1 124                  |
|                                     |                           |                            |                                    |                            |                               |                            |
| Redditi da LPP / AVS / AI           |                           |                            |                                    |                            |                               |                            |
|                                     |                           |                            |                                    | State of the second        |                               |                            |
| Sussidi familiari                   |                           |                            |                                    | 11111                      |                               | And Color                  |
|                                     |                           |                            |                                    | 1.00 M                     |                               |                            |
| Pagamenti di sostegno ric           | cevuti                    |                            |                                    | No. 10                     | ALL STORE                     |                            |
|                                     |                           |                            |                                    | and the second second      |                               |                            |
| Altri redditi                       |                           |                            |                                    |                            |                               |                            |

#### INSERITE I VOSTRI DATI FINANZIARI

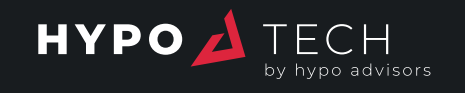

## STRUTTURA DELL'IPOTECA

| l vostri fondi propri che sar                                        | anno utilizzati per l'ope                | razione      |           | CHF                              | 240 000             |                  |          |
|----------------------------------------------------------------------|------------------------------------------|--------------|-----------|----------------------------------|---------------------|------------------|----------|
| Il vostro patrimonio totale                                          | disponibile                              |              |           | CHF                              | 820 000             |                  |          |
| Totale - David<br>CHF 400 000                                        |                                          | CHF          | 120 000   | Totale - Elisabe<br>CHF 420 000  | th                  | CHF              | 120 000  |
| Donazione ricevuta per l'ac<br>CHF 50 000                            | quisto                                   | CHF          | 20 000    | Donazione rice<br>CHF 50 000     | vuta per l'acquisto | CHF              | 40 000   |
| 3º pilastro bancario<br>CHF 50 000                                   |                                          | CHF          | importo   | 3° pilastro banc<br>CHF 40 000   | ario                | CHF              | 20 000   |
| 2° pilastro / libero passaggi<br>CHF 100 000                         | o*                                       | CHF          | 50 000    | 2° pilastro / libe<br>CHF 80 000 | ro passaggio        | CHF              | 40 000   |
| Contanti, risparmi, titoli<br>CHF 200 000                            |                                          | CHF          | 50 000    | Contanti, rispar<br>CHF 250 000  | mi, titoli          | CHF              | 20 000   |
| FONDI PROPRI<br>nserite il capitale che volet<br>Disponibile - David | DISPONIBILI<br>e investire nell'operazio | ne           | Da usare  | Disponibile - El                 | isabeth             |                  | Da usare |
| Costo dell'operazione                                                |                                          | CHF          | 1 200 000 | Ammortament                      | o annuale           | CHF              | 10666    |
| _avori                                                               |                                          | CHF          | 200 000   | Rapporto costi                   | / reddito           |                  | 28.27 %  |
| Prezzo d'acquisto                                                    |                                          | CHF          | 1 000 000 | Rapporto prest                   | ito / valore        |                  | 80 %     |
| STRUTTURA DE                                                         |                                          |              | 1000.000  |                                  |                     | c                | :HF 960  |
| VOSTRO PROGETTO                                                      | FINANZIARIA                              | IPOTECA      |           | IMMOBILIARE                      | PERSONALI           | DOCUMENTI        | CONCLU   |
| IN ORMAZION DOL                                                      | SITUAZIONE                               | STRUTTURA DE | ELL       | LA VOSTRA PROPRIETÀ              | I VOSTRI DATI       | INVIATE I VOSTRI | RIEPILO  |

ACCOGLIENZA TORNATE A HYPO ADVISORS RICHIESTA ONLINE

Il vostro patrimonio residuo dopo l'acquisto (esclusi beni immobili e debito)

#### ADATTATE IL MUTUO ALLE VOSTRE ESIGENZE INDICANDO IL VOLUME DI PATRIMONIO CHE VOLETE INVESTIRE NELL'OPERAZIONE

Lo strumento regola automaticamente l'importo dell'ipoteca e le percentuali di idoneità.

Viene calcolata una stima delle spese notarili.

580 000

CHF

Scoprite subito la nostra migliore offerta

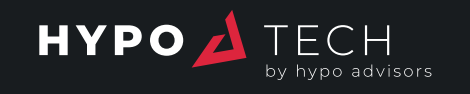

## OFFERTA COMPARATIVA

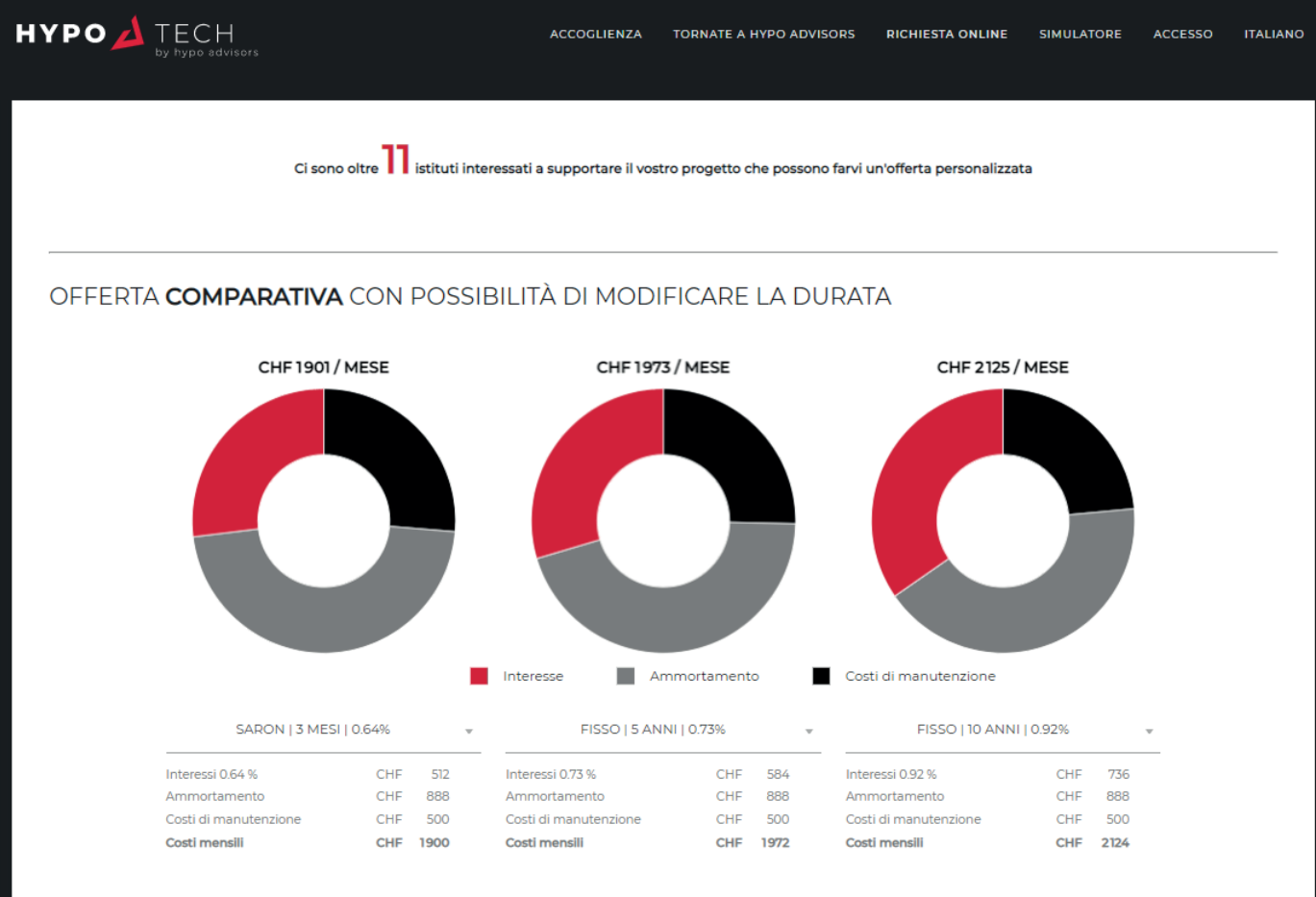

Costi di manutenzione mensili effettivi

Se conoscete i costi reali di manutenzione, inseriteli qui sopra per affinare il calcolo. Scrivete zero se volete rimuoverli dal calcolo.

LO STRUMENTO CONFRONTA I VOSTRI DATI FINANZIARI CON LE CONDIZIONI APPLICATE DAI NOSTRI PARTNER, E DETERMINA QUALI SONO GLI ISTITUTI DISPOSTI AD AIUTARVI

L'offerta migliore viene visualizzata e può essere affinata modificando le durate e inserendo i costi di manutenzione effettivi.

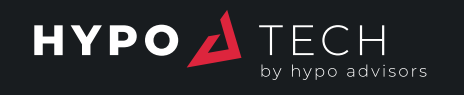

### BENE IMMOBILIARE

| YPO 🔬 TECH                           |                              | ,<br>                     | ACCOGLIENZA       | TORNATE A HYPO AD          | DVISORS          | RICHIESTA ONLIN          | E SIMULATORE                 | ACCESSO  | ITALIANO |
|--------------------------------------|------------------------------|---------------------------|-------------------|----------------------------|------------------|--------------------------|------------------------------|----------|----------|
| INFORMAZIONI SUL<br>VOSTRO PROGETTO  | SITUAZIONE ST<br>FINANZIARIA | TRUTTURA DELL'<br>IPOTECA | LA VOS<br>IMI     | TRA PROPRIETÀ<br>MOBILIARE | I VOSTE<br>PERSC | RI DATI I<br>DNALI       | NVIATE I VOSTRI<br>DOCUMENTI | RIEPILOG | IO E     |
| bene da finanziare<br>DESCRIZIONE DE | EL VOSTRO <b>BEN</b> I       | E IMMOBII                 | LIARE             |                            |                  |                          |                              |          |          |
| Indirizzo della proprietà            |                              |                           |                   |                            |                  |                          |                              |          |          |
| Strada                               |                              |                           |                   | Numero                     |                  |                          |                              |          |          |
| Codice postale                       | Città                        |                           |                   |                            |                  | -                        |                              | •        |          |
| Paese<br>Svizzera                    |                              |                           |                   |                            |                  | T.                       |                              |          |          |
|                                      |                              |                           |                   |                            |                  | 10100000000              |                              |          | Ale.     |
| Informazioni sulla propriet          | à                            |                           |                   |                            |                  |                          |                              |          |          |
| Tipo di casa                         | pio 🗌 Contiguo               |                           |                   |                            |                  |                          |                              |          |          |
| Superficie abitabile in m²           |                              | Area del terre            | eno in m²         |                            |                  | Volume in m <sup>3</sup> |                              |          |          |
| Numero di camere                     |                              | Numero di ba              | agni              |                            |                  | Numero di bagn           | i separati                   |          |          |
| Numero di posti auto esterni         |                              | Numero di po              | osti auto interni |                            |                  | Numero di box p          | rivati                       |          |          |
|                                      |                              |                           |                   |                            |                  |                          |                              |          |          |

INSERIMENTO DELLE INFORMAZIONI RELATIVE ALLA PROPRIETÀ DA FINANZIARE.

Se avete selezionato la tabella "cercare un immobile" nella prima scheda, questo passo non è necessario.

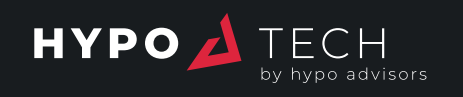

### DATI PERSONALI

ACCOGLIENZA TORNATE A HYPO ADVISORS RICHIESTA ONLINE SIMULATORE ACCESSO ITALIANO

| INFORMAZIONI SUL<br>VOSTRO PROGETTO | SITUAZIONE<br>FINANZIARIA | STRUTTURA DELL'<br>IPOTECA | LA VOS' | TRA PROPRIETÀ<br>MOBILIARE | I VOSTRI DATI<br>PERSONALI | INVIATE I VOSTRI<br>DOCUMENTI | RIEPILOGO E<br>CONCLUSIONI |
|-------------------------------------|---------------------------|----------------------------|---------|----------------------------|----------------------------|-------------------------------|----------------------------|
|                                     |                           |                            |         |                            |                            |                               |                            |
| DATI PERSONALI                      |                           |                            |         |                            |                            |                               |                            |
| DITECI QUALCO                       | dsa di <b>voi</b>         |                            |         |                            |                            |                               |                            |
| Titolo                              |                           |                            |         | Titolo                     |                            |                               |                            |
| Signore                             |                           |                            | ~       | Signora                    |                            |                               | ~                          |
| Nome                                |                           |                            |         | Nome                       |                            |                               |                            |
| David                               |                           |                            |         | Elisabeth                  |                            |                               |                            |
| Cognome                             |                           |                            |         | Cognome                    |                            |                               |                            |
| Dupont                              |                           |                            |         | Dupont                     |                            |                               |                            |
|                                     |                           |                            |         |                            |                            |                               |                            |
| Data di nascita                     |                           |                            |         | Data di nascita            |                            |                               |                            |
| 13-03-1982                          |                           |                            |         | 26-01-1982                 |                            |                               |                            |
| Nazionalità                         |                           |                            |         | Nazionalità                |                            |                               |                            |
| Svizzera                            |                           |                            | Ŧ       | Francia                    |                            |                               | Ŧ                          |
| Seconda nazionalità                 |                           |                            |         | Tipo di permesso di d      | Iomicilio                  |                               |                            |
| Selezionate una nazionalità         |                           |                            | Ŧ       | Tipo di permesso           | di domicilio               |                               | ~                          |
| Stato civile                        |                           |                            |         | Stato civile               |                            |                               |                            |
| Sposato                             |                           |                            | Ŧ       | Sposato                    |                            |                               | Ŧ                          |
|                                     |                           |                            |         |                            |                            |                               |                            |
| Numero di figli a carico            |                           |                            |         | Numero di figli a          | carico                     |                               |                            |
| Situazione professionale            |                           |                            |         | Situazione profession      | ale                        |                               |                            |
| Situazione professionale            |                           |                            | Ŧ       | Situazione profes          | sionale                    |                               | ~                          |
| -                                   |                           |                            |         | -                          |                            |                               |                            |
| Datara di Javara                    |                           |                            |         | Datara di lavere           |                            |                               |                            |
| Datore di lavoro                    |                           |                            |         | Datore di lavoro           |                            |                               |                            |

INSERITE I VOSTRI DATI PERSONALI E QUELLI DI UN EVENTUALE COINTESTATARIO

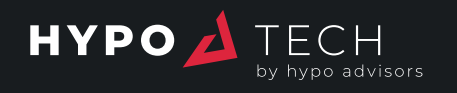

## I VOSTRI DOCUMENTI

| YPO 📥 TECH                                                                                | isors                                                       | AC                         | COGLIENZA TORNATE A HYPO           | ADVISORS RICHIEST          | A ONLINE SIMUL              | ATORE ACCESSC      | ) ITALIANO        |
|-------------------------------------------------------------------------------------------|-------------------------------------------------------------|----------------------------|------------------------------------|----------------------------|-----------------------------|--------------------|-------------------|
| INFORMAZIONI SUL<br>VOSTRO PROGETTO                                                       | SITUAZIONE<br>FINANZIARIA                                   | STRUTTURA DELL'<br>IPOTECA | LA VOSTRA PROPRIETÀ<br>IMMOBILIARE | I VOSTRI DATI<br>PERSONALI | INVIATE I VOST<br>DOCUMENTI | RI RIEPII<br>CONCI | LOGO E<br>LUSIONI |
| DOCUMENTAZIONE<br>INVIATE I VOSTE<br>Qui potete aggiungere i vos<br>Voglio aggiungere del | RI DOCUMENTI<br>stri documenti per completar<br>i documenti | e la pratica. Si tratta d  | i una procedura facoltativa che vi | può aiutare a ottenere 1   | una proposta più rap        | idamente           |                   |
| I vostri documenti                                                                        |                                                             |                            | Documenti David                    |                            | Documenti Elis              | abeth              |                   |
| Copia fronte/retro del docu                                                               | umento di identità o del passa                              | aporto                     | +                                  |                            | +                           |                    |                   |
| Copie di entrambi i lati del                                                              | passaporto straniero e del pe                               | ermesso di soggiorno       |                                    |                            | +                           |                    |                   |
| Ultima dichiarazione dei re                                                               | edditi completa                                             |                            | +                                  |                            | +                           |                    |                   |
| Certificato di stipendio                                                                  |                                                             |                            | +                                  |                            | +                           |                    |                   |
| Buste paga degli ultimi tre                                                               | e mesi                                                      |                            | +                                  |                            | +                           |                    |                   |
| Modulo giustificativo della                                                               | tredicesima                                                 |                            | +                                  |                            | +                           |                    |                   |
| Documento giustificativo d                                                                | dell'ultimo bonus ricevuto                                  |                            | +                                  |                            |                             |                    |                   |
| Estratto dalla procura (non                                                               | n più vecchio di 3 mesi)                                    |                            | +                                  |                            | +                           |                    |                   |
| Giustificativi dei fondi prop                                                             | ori (estratti conto / titoli)                               |                            | +                                  |                            | +                           |                    |                   |
| Certificato del fondo pensi                                                               | onistico                                                    |                            | +                                  |                            | +                           |                    |                   |
| Lettera di donazione che g                                                                | iustifica l'importo della dona:                             | zione                      | +                                  |                            | +                           |                    |                   |
| Copia fronte/retro del/dei d                                                              | donatore/i                                                  |                            | +                                  |                            | +                           |                    |                   |
| Attestazione del conto ban                                                                | ncario del 3º pilastro                                      |                            | +                                  |                            | +                           |                    |                   |
|                                                                                           |                                                             |                            |                                    |                            |                             |                    |                   |

Documenti relativi alla proprietà

Documenti

POTETE TRASMETTERCI I DOCUMENTI RICHIESTI PER PREPARARE L'INVIO DELLA NOSTRA DOMANDA DI FINANZIAMENTO

Questo passo è facoltativo.

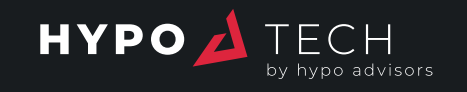

# SOMMARIO E CONCLUSIONE

| by hypo advis                                                                      |                           | AC                                    | COGLIENZA TORNATE A HYPC                                                           | ADVISORS RICHIESTA                       | ONLINE SIMULATORE             | ACCESSO ITAL                              |
|------------------------------------------------------------------------------------|---------------------------|---------------------------------------|------------------------------------------------------------------------------------|------------------------------------------|-------------------------------|-------------------------------------------|
| INFORMAZIONI SUL                                                                   | SITUAZIONE<br>FINANZIARIA | STRUTTURA DELL'<br>IPOTECA            | LA VOSTRA PROPRIETÀ<br>IMMOBILIARE                                                 | I VOSTRI DATI<br>PERSONALI               | INVIATE I VOSTRI<br>DOCUMENTI | RIEPILOGO E<br>CONCLUSIONI                |
|                                                                                    |                           |                                       |                                                                                    |                                          |                               |                                           |
| RIEPILOGO<br>SOMMARIO E CO                                                         | ONCLUSIONE                |                                       |                                                                                    |                                          |                               |                                           |
| RIEPILOCO<br>SOMMARIO E CO<br>Prezzo d'acquisto                                    | ONCLUSIONE                | CHF 1000 (                            | 000 Mutuo ipotecari                                                                | 0                                        | CHF                           | 960 000                                   |
| RIEPILOGO<br>SOMMARIO E CO<br>Prezzo d'acquisto<br>Lavori                          | ONCLUSIONE                | CHF 1000 (<br>CHF 200 (               | 000 Mutuo ipotecari                                                                | <b>o</b><br>:o / valore                  | CHF                           | <b>960 000</b><br>80%                     |
| RIEPILOCO<br>SOMMARIO E CO<br>Prezzo d'acquisto<br>Lavori<br>Costo dell'operazione | ONCLUSIONE                | CHF 1000 0<br>CHF 200 0<br>CHF 1200 0 | 000 Mutuo ipotecari<br>000 Rapporto presti<br>000 Rapporto costi /                 | o<br>:o / valore<br>reddito              | CHF                           | <b>960 000</b><br>80%<br>28,27%           |
| RIEPILOCO<br>SOMMARIO E CO<br>Prezzo d'acquisto<br>Lavori<br>Costo dell'operazione | ONCLUSIONE                | CHF 1000<br>CHF 200<br>CHF 1200       | 000 Mutuo ipotecari<br>000 Rapporto presti<br>000 Rapporto costi /<br>Ammortamento | o<br>to / valore<br>reddito<br>o annuale | СНЕ                           | <b>960 000</b><br>80%<br>28,27%<br>10 666 |

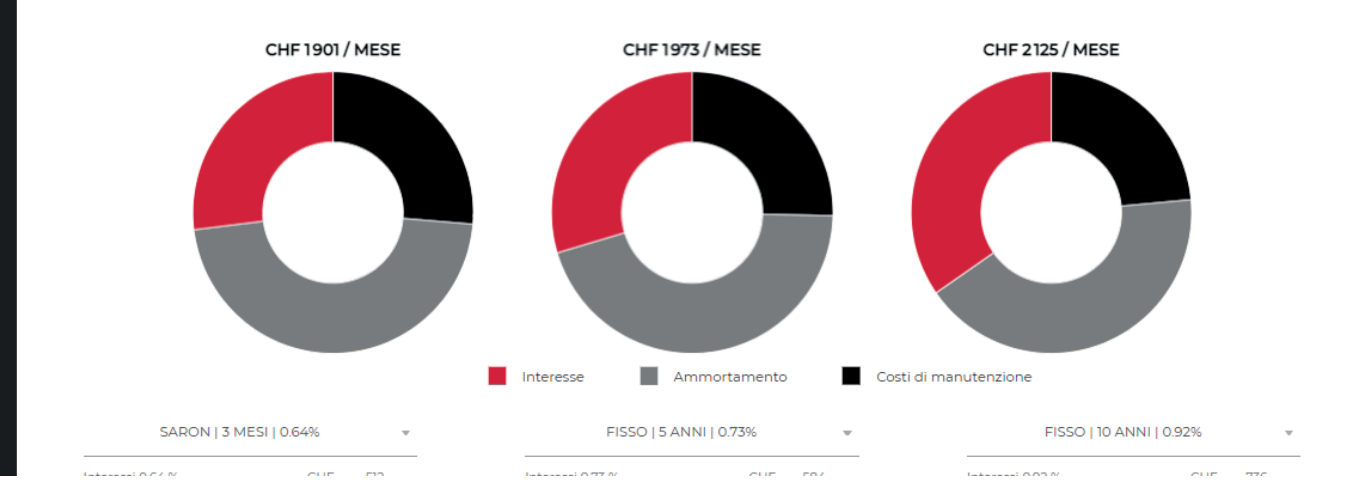

### SOMMARIO DELL'OPERAZIONE CON LE CIFRE CHIAVE

Possibilità di personalizzare la vostra ipoteca strutturando le rate future (importo / durata / tasso).

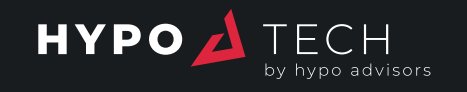

## SOMMARIO E CONCLUSIONE

| HYPO A TECH Accoglienza to                                                   | RNATE A HYPO ADVISORS RICHIESTA ONLIN             | IE SIMULATORE         | LE VOSTRE RICHIESTE                              | IL MIO PROFILO                         | USCITA                      | ITALIAN |
|------------------------------------------------------------------------------|---------------------------------------------------|-----------------------|--------------------------------------------------|----------------------------------------|-----------------------------|---------|
| Se volete già definire le rate della vostra futura ipot                      | eca, potete farlo qui sotto (opzionale)           |                       |                                                  |                                        |                             | ^       |
| Come avete saputo di Hypo Advisors?                                          |                                                   |                       |                                                  |                                        |                             |         |
| Come avete saputo di Hypo Advisors?                                          |                                                   |                       |                                                  |                                        |                             | Ŧ       |
| Lasciate un commento                                                         |                                                   |                       |                                                  |                                        |                             |         |
| Accetto che i miei dati e quelli dei miei co-mutua sulla privacy  PRECEDENTE | atari siano raccolti ed elaborati da Hypo Advisor | s SA e confermo di av | er letto e accettato i Term                      | ini e condizioni di se<br>INVIATE LA R | ervizio e la P<br>RICHIESTA | olitica |
| Ricomincio da capo                                                           |                                                   |                       |                                                  |                                        |                             |         |
| IOSTRI INDIRIZZI                                                             | <b>i nostri</b> contatti                          |                       | <b>i nostri</b> link                             |                                        |                             |         |
| EDE<br>ypo Advisors SA<br>venue Krieg 7                                      | <b>022 347 24 24</b><br>LUN-VEN 08:00 - 19:00     |                       | TERMINI E CON<br>POLITICA SULLA<br>TORNATE A HYP | DIZIONI<br>A PRIVACY<br>PO ADVISORS    |                             |         |
| 08 Genève<br>FFICIO DI LOSANNA<br>le St-Martin 2                             |                                                   |                       |                                                  |                                        |                             |         |

#### AGGIUNGETE UN COMMENTO SE NECESSARIO. CREAZIONE DELL'ACCESSO AL VOSTRO ACCOUNT PERSONALE

Invio della domanda.

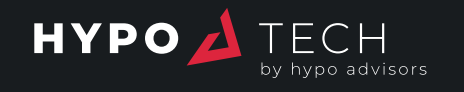

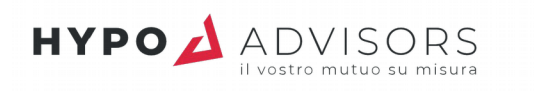

#### **HYPO ADVISORS SA**

Avenue Krieg 7 1208 Genève 022 347 24 24 info@hypo-advisors.ch

> Signore Jean Exemple Signora Elisabeth Exemple rue du Domicile, 20 1208 - Genève

> Ginevra, 13 settembre 2021

#### Certificato di finanziamento Acquisto di un bene immobiliare | Residenza principale rue du Nord 10 in Genève

Caro signor Exemple, Cara signora Exemple,

Siamo lieti di confermarvi che rispettate i criteri per il finanziamento ipotecario illustrato dal seguente piano finanziario:

| Fondi propri al netto delle spese notarili<br>Prestito ipotecario | CHF<br>CHF | 300 000<br><b>1 200 000</b> |
|-------------------------------------------------------------------|------------|-----------------------------|
| Prezzo di costo                                                   | CHF        | 1 500 000                   |
| Lavoro                                                            | CHF        | 200 000                     |
| Prezzo d'acquisto                                                 | CHE        | 1 300 000                   |

Questo certificato è preparato sulla base delle informazioni che avete inserito sulla nostra piattaforma Hypo Tech®, senza verifica della loro accuratezza e completezza.

Dato che l'erogazione del prestito ipotecario viene effettuata in seguito alla convalida della vostra pratica da parte dei nostri istituti finanziari partner, questo certificato non rappresenta un impegno contrattuale vincolante di finanziamento.

Il certificato vi permette tuttavia di confermare la vostra solvibilità con l'agente immobiliare, e di procedere quindi alla prelazione del bene immobiliare, avendo cura di indicare una condizione sospensiva basata sull'ottenimento del finanziamento ipotecario definitivo.

Vi preghiamo di notare che le normative in vigore impongono che i vostri fondi propri provenienti da una fonte diversa dal vostro conto di libero passaggio / dal tuo 2° pilastro rappresentino almeno il 10% del prezzo d'acquisto.

Vi preghiamo inoltre di notare che non sono prese in considerazione le spese notarili, poiché variano a seconda del tipo di transazione e dei regolamenti cantonali (ad es., la Casatax a Ginevra). È prevista una somma pari al 5% del prezzo d'acquisto, cioè CHF 65 000, da pagare in aggiunta ai fondi propri.

Vi contatteremo nelle prossime 24 ore per definire i prossimi passi e attivare la nostra offerta; nel frattempo, non esitate a contattarci per qualsiasi dubbio o domanda.

Ringraziandovi per la vostra fiducia, vi auguriamo una splendida giornata.

HYPO ADVISORS SA

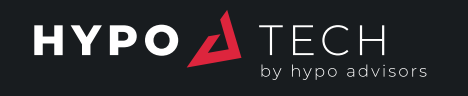

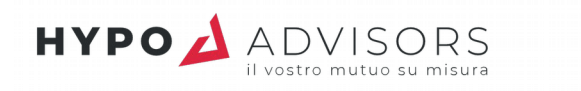

### LISTA DEI DOCUMENTI DA FORNIRE

| Documenti che vi riguardano                                             | Jean              | Elisabeth |
|-------------------------------------------------------------------------|-------------------|-----------|
| Copia fronte/retro del documento di identità o del passaporto           | 1                 | 1         |
| Ultima dichiarazione dei redditi completa                               | ✓                 | ×         |
| Certificato di stipendio                                                | ✓                 | 1         |
| Buste paga degli ultimi tre mesi                                        | х                 | х         |
| Modulo giustificativo della tredicesima                                 | Х                 | х         |
| Estratto dalla procura (non più vecchio di 3 mesi)                      | х                 | ×         |
| Giustificativi dei fondi propri (estratti conto / titoli)               | Х                 | x         |
| Certificato del fondo pensionistico                                     | X                 | x         |
| Attestazione del conto bancario del 3º pilastro                         | x                 |           |
| Giustificativo del valore della proprietà attuale                       | ×                 |           |
| Contratto/i ipotecario/i attuale/i e ultimo estratto conto degli intere | essi <sub>X</sub> |           |
| Documenti relativi alla proprietà<br>Documentazione di vendita          | J                 |           |
| Piani                                                                   | Х                 |           |
| Foto dell'interno / dell'esterno della proprietà                        | х                 |           |
| Copia della polizza di assicurazione dell'immobile                      | Х                 |           |
| Estratto dal registro fondiario (non più vecchio di 6 mesi)             | х                 |           |
| Mappa catastale                                                         | х                 |           |
| Volume della casa in m³                                                 | Х                 |           |
| Atto o proposta di atto di acquisto                                     | х                 |           |

Х

Х

x∶da fornire 🛛 🖌 : già fornito

Altri documenti relativi alla proprietà

Definizione e descrizione dei lavori di ristrutturazione/conversione

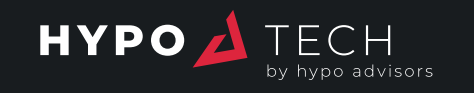

### **OFFERTA** PERSONALE

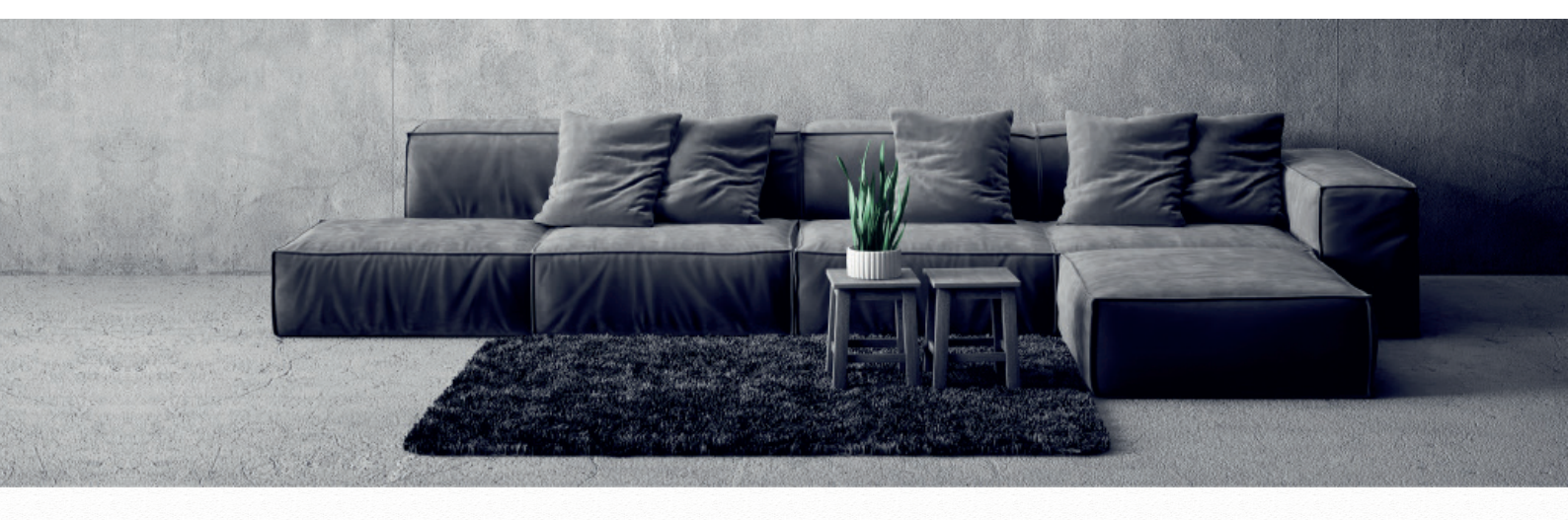

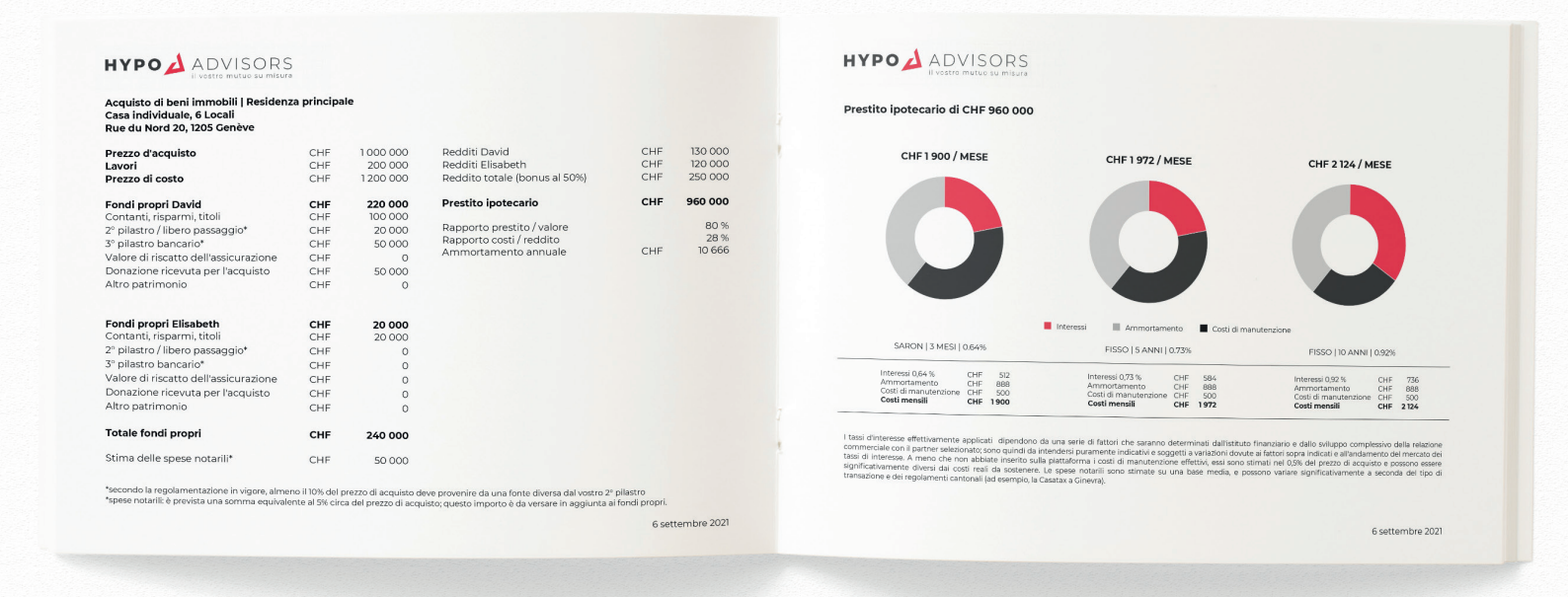

#### LA VOSTRA OFFERTA PERSONALE DI FINANZIAMENTO

Questo documento riassume il contenuto della vostra domanda.

#### ANALISI DEL NOSTRO TEAM DI ESPERTI

La nostra analisi riguarderà anche la possibilità di ottimizzare la vostra situazione fiscale e patrimoniale.

#### WWW.HYPO-ADVISORS.CH

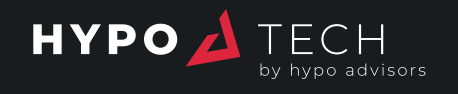

| NSTALLATE                              | PRIMO PASSO<br>DESCRIZIONE DEL VOSTRO PROGETTO                              |
|----------------------------------------|-----------------------------------------------------------------------------|
| A NOSTRA APP                           | Natura del progette Acquisto Costruzione Rinnovo di un mutuo esistente      |
| DISPONIBILE PER IL VOSTRO<br>MARTPHONE | Pase del progette Proprietà trovata Ricerca di proprietà Topo il residences |
|                                        | Casa Appartamento Edificio                                                  |
|                                        | Residenza principale     Seconda casa     Proprietà da affritare            |
|                                        | Prezzo d'acquisto                                                           |
|                                        | Importo della ristrutturazione / conversione                                |
|                                        | Lasclare souto se non applicable                                            |
|                                        | Data prevista di acquisto                                                   |
|                                        | Avere già un consigliere Hypo Advison?                                      |
|                                        |                                                                             |
|                                        | AVANTI                                                                      |

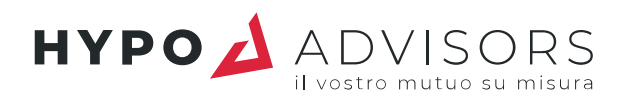

SE AVETE DOMANDE O BISOGNO DI CONSIGLI, NON ESITATE A CONTATTARCI PER TELEFONO O TRAMITE IL NOSTRO SITO WEB

022 347 24 24

WWW.HYPO-ADVISORS.CH